# **Atelier Zotero**

Zotero : à quoi ça sert ?

| Collect Org                                                                                                    | janize 📝 Cite                                                                                                    | Sync                                                                                                    | Kollaborate           |
|----------------------------------------------------------------------------------------------------|----------------------------------------------------------------------------------------------------|----------------------------------------------------------------------------------------------------|-----------------------|
| <> (                                                                                                    | Your perso                                                                                                    | nal<br>stant 🗐                                                                                                    |                       |
| £<br>@<br>₪                                                                                                    | Zotero is a free, easy-to-use to<br>collect, organize, cite, and sha<br>Download                                                                                                    | bi to help you<br>re research.                                                                                                    |                       |
|                                                                                                    | Zotero<br>Zotero<br>Construinte de la calactaria de la calactaria<br>Tele<br>Construinte de services de services d | • Title, Desister, Year<br>• Title, Desister, Year<br>• Year • 70<br>2016 • • • • •                                                                                                    | S .<br>Refer          |
| Chine of the data Description Description | Contrast de santé et solguante soles las à la New juen Reis     Tor Gerange de Thopal Marcine In France Dearn     Tor Gerange de Thopal Marcine In France Dearn     Tor de la Negera Strange Marcine In France     Tor de la Negera Strange Marcine In France     Tor de la Negera Strange Marcine In France     Tor de la Negera Strange Marcine In Strange Marcine In Strange     Tor de Character Strange In Strange Conference Strange Marcine     Tor de la Negera Strange Marcine In Strange Marcine     Tor de Character of Babery Negera Strange Marcine     Tor Character of Babery Negera Strange Marcine     Strange In Strange Conference Marcine Marcine     Strange In Strange Marcine Marcine Marcine Marcine     Strange In Strange Marcine In Strange Marcine     Strange In Strange Marcine In Strange Marcine     Strange In Strange Marcine In Strange Marcine     Strange In Strange Marcine In Strange Marcine     Strange In Strange Marcine     Strange In Strange In Strang                  | 2016         Bonn Type Jaurel Arcike           2017         Bonn Type Jaurel Arcike           2018         Amarch Arcike           2019         - Author Water, Teentry Joy           2010         - Author Water, Teentry Joy           2011         - Author Water, Teentry Joy           2012         - Author Water, Teentry Joy           2013         - Author Water, Teentry Joy           2010         - Author Water, Teentry Joy           2011         Pasts, 237-301           2012         Pasts, 237-301           2013         Bonn Table, Serie Time           2010         Series Time           2011         Bonn 2000           2012         Pasts, 237-301           2013         Bonn 2000           2014         Series Time           2015         Series Time           2016         Series Time           2017         Series Time           2018         Series Time           2019         Jaurund Abbr Ser Hat Mad | the Inte Early Modern |
| To flead 19th century Acclimatization Aged<br>Appetite Biod Cemetery Children Climate                                                                                                    | Psychiatry and Empire     Mahon     Medicine and the Market in England and its Colonies, C.1450 Jenner     Matters of exchange: commerce, medicine, and science in the Cook                                                                                                    | rand Vaughan 2007 DOI 10.1093/shm/hkt01<br>and Wallis 2007 ISSN 0951-631X<br>2007 Short Title                                                                                                    | 1                     |

# 1. Installer Zotero et se créer un compte

# 1.1 Installer Zotero et les modules complémentaires

#### 1

Rendez-vous sur la page de téléchargement de Zotero : https://www.zotero.org/download/

#### 2

Sélectionnez la bonne configuration selon votre système d'exploitation (Windows, Mac, Linux) :

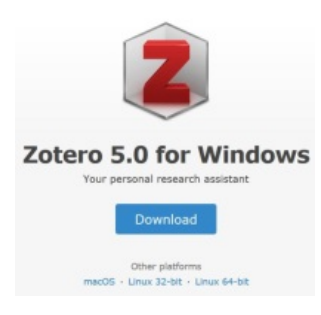

#### 3

Installez le connecteur qui correspond au navigateur que vous utilisez (Firefox, Chrome or Safari) :

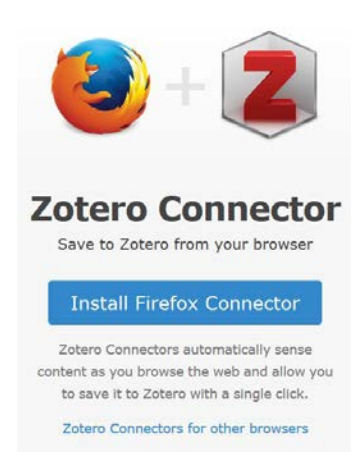

Le connecteur est installé correctement quand vous voyez apparaître en haut à droite de votre navigateur une petite icône en forme de "Z" :

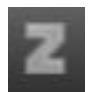

#### (si besoin, redémarrez votre navigateur)

Autres icônes en fonction de la page sur laquelle vous êtes : 🔲, 🛄, 🛄 ...

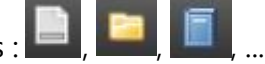

## 1.2 Se créer un compte sur Zotero

Objectif : sauvegarder et enrichir votre bibliothèque à distance pour :

- y avoir accès depuis n'importe quel ordinateur,
- partager des références avec d'autres personnes (voir Groupes Zotero).

#### 1

Rendez-vous sur https://www.zotero.org/

#### 2

Cliquez sur "Log In" puis sur "Register" en haut à droite de la page :

Log In · Register

#### 3

Suivez les instructions.

Vous disposez dorénavant d'un compte en ligne.

### **1.3 Synchroniser son compte**

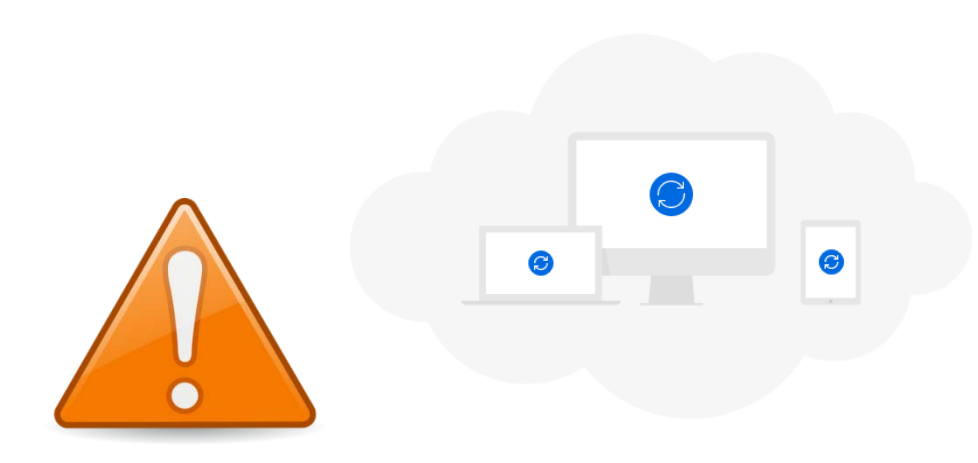

Pour conserver l'enregistrement de vos références, allez dans votre bibliothèque Zotero.

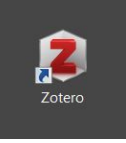

Raccourci Zotero :

Dans le menu Édition > Préférences > Synchronisation.

Entrez votre **nom d'utilisateur** et votre **mot de passe**.

| Préférenc   | es de Zotero            |                 |                    |                    |                   | - 0           | ×    |
|-------------|-------------------------|-----------------|--------------------|--------------------|-------------------|---------------|------|
| 203         | R                       |                 |                    |                    | $\gg$             |               |      |
| Générales   | Synchronisation         | Recherche       | Exportation        | Citer              | Avancées          |               |      |
| Paramètres  | Réinitialisation        |                 |                    |                    |                   |               |      |
| Synchron    | isation des données     |                 |                    |                    |                   |               |      |
| Nom d'u     | tilisateur : emiliem    | arie Dissoci    | er le compte       |                    |                   |               |      |
|             | Choisi                  | r les bibliothè | ques               |                    |                   |               |      |
|             | 🗹 Syn                   | chroniser auto  | omatiquement       |                    |                   |               |      |
|             | 🗹 Syn                   | chroniser le te | exte intégral des  | pièces joint       | es indexées       |               |      |
|             | <u>À propos</u>         | de la synchro   | nisation           |                    |                   |               |      |
| Synchron    | isation des fichiers-   |                 |                    |                    |                   |               |      |
| Sync        | hroniser les fichiers j | oints de Ma b   | ibliothèque en     | utilisant          | Zotero 🗸 🗸        |               |      |
| т           | élécharger les fichie   | rs lors de la s | ynchronisation     | $\sim$             |                   |               |      |
| ✓ Sync      | hroniser les fichiers j | oints dans les  | bibliothèques d    | le groupe e        | n utilisant le st | ockage de Zot | tero |
| т           | élécharger les fichie   | lors de la s    | ynchronisation     | $\sim$             |                   |               |      |
| En utilisan | t le stockage de Zote   | ero, vous accer | otez d'être lié pa | r ses <u>modal</u> | ités et conditio  | ns.           |      |
|             |                         |                 |                    |                    |                   |               |      |
|             |                         |                 |                    |                    |                   |               |      |
|             |                         |                 |                    |                    |                   |               |      |
|             |                         |                 |                    |                    |                   |               |      |
|             |                         |                 |                    |                    |                   |               |      |
|             |                         |                 |                    | ОК                 | Canc              | el <u>H</u>   | lelp |

## **1.4 Félicitations ! Vous avez installé Zotero avec succès !**

Pour ouvrir votre bibliothèque Zotero et faire apparaître votre tableau de bord, cliquez sur le raccourci Zotero sur le bureau de votre ordinateur :

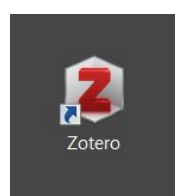

Le tableau de bord Zotero se divise en 3 parties :

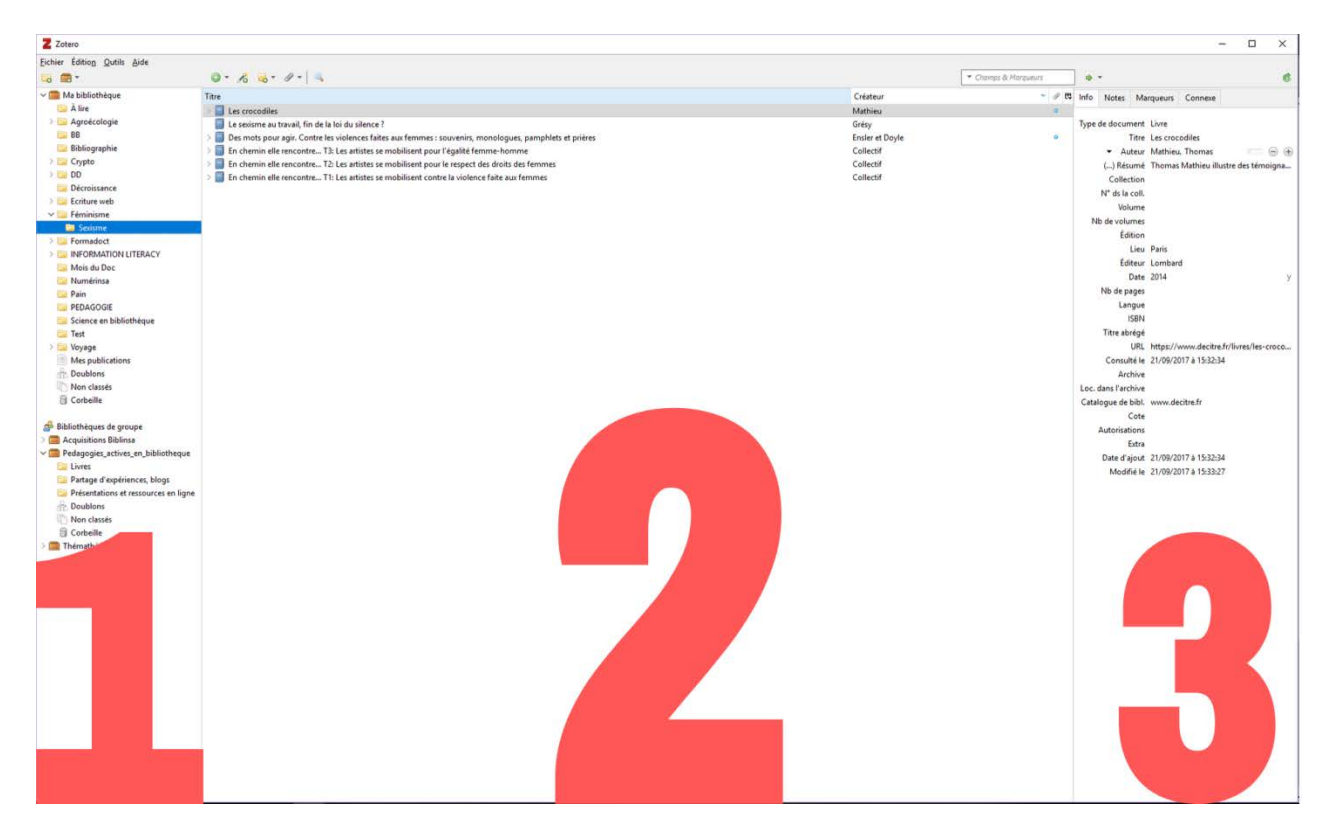

#### 1 = les collections.

**2** = **les documents** (articles, livres, chapitres, vidéos, etc.) qui appartiennent à la collection sélectionnée dans la colonne de gauche.

**3** = **les métadonnées** qui décrivent l'item sélectionné dans la colonne du centre.

# 2. Collecter des références

# 2.1 Créer des collections

| ▼ 🗇 ━━━━━ |  |  |  |
|-----------|--|--|--|
| ▶ 🗎 🗕     |  |  |  |
| A metal   |  |  |  |
| õ ——      |  |  |  |
|           |  |  |  |
|           |  |  |  |
| Tags      |  |  |  |
|           |  |  |  |
|           |  |  |  |
|           |  |  |  |
|           |  |  |  |

Pour créer une "Nouvelle collection" :

- clic sur

ou

- clic droit sur "Ma bibliothèque" > "Nouvelle collection..."

Vous pouvez créer un nombre indéfini de collections, et sous chaque collection des souscollections.

# 2.2 Collecter des références

Vous pouvez collecter tous types de références avec Zotero.

Lorsque vous naviguez sur Internet, la forme du connecteur change en fonction du type de document :

>> référence d'un livre

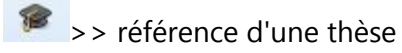

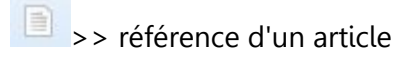

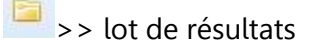

>> référence d'une page web

•••

Pour enregistrer une référence dans votre Bibliothèque personnelle :

1 positionnez-vous sur une collection,

2 cliquez sur le connecteur Zotero,

3 Zotero ne détecte pas toujours correctement le type de document à récupérer. Il utilise le connecteur "Page web" par défaut. Vérifiez systématiquement les métadonnées associées à la référence en commençant par le "Type de document" (voir Enrichir des références).

# 2.3 Ajouter manuellement une référence

Vous pouvez ajouter un document qui n'est pas référencé sur le web en créant la référence à partir de rien en cliquant sur l'icône "Nouveau document" :

Sélectionnez le type de document correspondant à votre référence, puis complétez les métadonnées.

## 2.4 Supprimer une référence

Par défaut, toutes les références collectées sont stockées dans votre bibliothèque.

Pour supprimer une référence, vous avez deux options :

- soit "Retirer le document de la collection...", dans ce cas la référence est toujours enregistrée dans la bibliothèque,

- soit "Mettre le document à la corbeille...", dans ce cas la référence est supprimée de la collection + de la bibliothèque. Vous la retrouvez dans la Corbeille.

# 3. Enrichir des références

# 3.1 Modifier / Compléter les métadonnées d'une référence

Lorsque vous collectez vos références, vérifiez (et complétez) les données qui décrivent le document (Titre, Auteur, Date, etc.).

1 vérifiez le "Type de document",

2 complétez le reste des métadonnées si besoin :

|                                                                |                                                         | ¢         |
|----------------------------------------------------------------|---------------------------------------------------------|-----------|
| Info Notes Ma                                                  | rqueurs Connexe                                         |           |
| Type de document<br>Titre                                      | Livre<br>Construire en rond: yourte<br>zomes, ker-terre | s, dômes, |
| <ul><li>✓ Auteur</li><li>✓ Auteur</li></ul>                    | Adam, Evelyne<br>Dauch, Olivier                         |           |
| <ul> <li>Auteur</li> <li>Résumé</li> <li>Collection</li> </ul> | Soum, Jean                                              | _ ⊖ ↔     |
| N° ds la coll.<br>Volume                                       |                                                         |           |
| Nb de volumes<br>Édition                                       | Daris Franco                                            |           |
| Éditeur<br>Date                                                | Ed. Eyrolles<br>2010                                    | У         |
| Nb de pages<br>Langue                                          | 174<br>français                                         |           |
| ISBN<br>Titre abrégé<br>URL                                    | 978-2-212-12591-7<br>Construire en rond                 |           |
| Consulté le<br>Archive<br>Loc. dans l'archive                  |                                                         |           |
| Catalogue de bibl.<br>Cote<br>Autorisations                    | Library Catalog - sudoc.fr                              |           |
| Extra<br>Date d'ajout<br>Modifié le                            | 21/01/2020 à 13:46:01<br>21/01/2020 à 13:46:01          |           |

La qualité de votre bibliographie finale dépend de la qualité de ces métadonnées.

# 4. Créer une bibliographie

# 4.1 Les styles bibliographiques

Qu'est-ce qu'un style ?

Un style bibliographique est la manière dont sont présentées vos références bibliographiques.

Voici la même référence présentée dans quatre styles différents :

ISO-690 (author-date, no abstract, French) :

HOPKINS, Rob et DE SCHUTTER, Olivier, 2014. Ils changent le monde !: 1 001 initiatives de transition écologique. Paris, France : Seuil, DL 2014. ISBN 978-2-02-116327-8.

#### IEEE :

#### [1]

R. Hopkins et O. De Schutter, Ils changent le monde !: 1 001 initiatives de transition écologique. Paris, France: Seuil, DL 2014, 2014.

#### Nature :

1.

Hopkins, R. & De Schutter, O. Ils changent le monde !: 1 001 initiatives de transition écologique.

(Seuil, DL 2014, 2014).

#### American Anthropological Association :

Hopkins, Rob, and Olivier De Schutter 2014

Ils changent le monde !: 1 001 initiatives de transition écologique. Paris, France: Seuil, DL 2014.

# 4.2 Installer un style

Vous pouvez installer d'autres styles en passant par les Préférences de Zotero.

1 dans les Préférences, allez dans l'onglet Citer > Syles > Obtenir d'autres styles... :

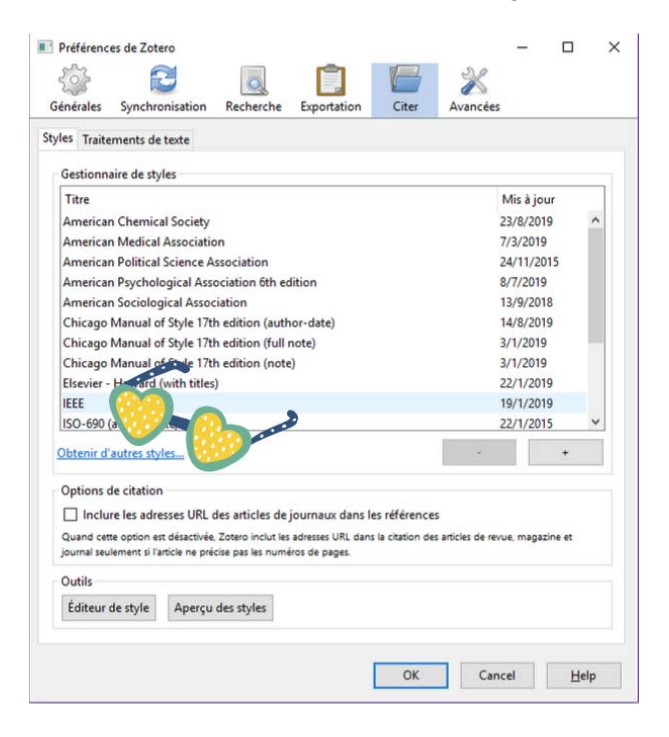

Vous êtes alors dirigés vers le répertoire de styles de Zotero :

| style Search            | Format: author author-date label note numeric                                                                                                    |
|-------------------------|----------------------------------------------------------------------------------------------------|
| Title Search            | Fields: anthropology astronomy biology botany chemistry                                                                                                    |
| Show only unique styles | communications       engineering       generic-base       geography         geology       history       humanities       law       linguistics       litera         math       medicine       philosophy       physics       political_science         psychology       science       social_science       sociology       theology         zoology       science       social_science       sociology       theology |

**2** installez le style de votre choix en cliquant sur le lien.

(Le style préconisé par vos bibliothécaires est ISO-690, author-date, no abstract, French).

Notez qu'aucun choix n'est irréversible : vous pouvez à tout moment faire passer votre bibliographie d'un style à un autre.

# 4.3 Editer une bibliographie à partir d'une Collection

Pour créer une bibliographie à partir d'une collection :

#### 1

clic-droit sur la collection,

#### 2

clic sur "Créer une bibliographie à partir de la collection...",

#### 3

sélectionnez le style bibliographique que vous souhaitez utiliser,

#### 4

choisissez un méthode de création,

| er une citation/bibliographie              |                  |
|--------------------------------------------|------------------|
| Style de citation :                        |                  |
| American Anthropological Association       | <u> </u>         |
| American Psychological Association 6th ec  | dition           |
| Cell                                       |                  |
| Chicago Manual of Style 17th edition (auth | nor-date)        |
| Chicago Manual of Style 17th edition (full | note)            |
| Chicago Manual of Style 17th edition (note | e)               |
| Elsevier - Harvard (with titles)           |                  |
| IEEE                                       |                  |
| ISO-690 (author-date, French)              |                  |
| ISO-690 (author-date, no abstract, French) |                  |
| ISO-690 (note no abstract French)          | <b>•</b>         |
|                                            | Gerer les styles |
| Langue : Français (France)                 |                  |
| Mode de création :                         |                  |
| Citations                                  |                  |
| Pibliographia                              |                  |
| Sibilographie                              |                  |
| Méthode de création :                      |                  |
| Enregistrer au format RTF                  |                  |
| Enregistrer au format HTML                 |                  |
|                                            |                  |
| Copier dans le presse-papiers              |                  |
| Imprimer                                   |                  |
|                                            |                  |
|                                            | OK Cancel        |
|                                            |                  |

#### 5

>>> Si vous avez choisi "Copier dans le presse-papier" : dans votre document .odt ou .docx, faites un clic-droit > coller.

>>> Si vous avez choisi "Enregistrer au format RTF" : renommer votre fichier RTF et enregistrez-le.

Votre bibliographie, formatée selon le style que vous avez sélectionné, est créée.

## 4.3 Insérer des références dans votre texte

Avec les plugins pour traitement de texte que vous avez préalablement installés (étape 1 de cet atelier), vous pouvez insérer vos références bibliographiques directement à partir de votre traitement de texte.

| Open Office, LibreOffice | Microsoft Word |
|--------------------------|----------------|
|                          | Onglet Zotero  |
|                          |                |

Pour ajouter une référence

1 Clic sur la première icône de la série en partant de la gauche : "Add/Edit Citation",

2 Choisissez un style,

**3** Recherchez votre référence. Vous pouvez développer le mode de recherche en choisissant la "vue classique" (cliquez sur la petite flèche à droite du Z) :

| outer/Modifier la citation |   |       | ▼ Cham                                 | ps & Marqueurs     |   |
|----------------------------|---|-------|----------------------------------------|--------------------|---|
| 🥅 Test                     | - | Titre |                                        | Créateur           | E |
| > Voyage                   |   | >     | Alternativez-vous !                    | Collectif          |   |
| Mes publications           |   |       | Anne-Sophie Novel : l'optimisme du     | Noualhat           |   |
| Non classés                | _ | >     | Cop 21, déprogrammer l'apocalypse      | Woessner           |   |
|                            | = | >     | Crime climatique STOP !                | Klein              |   |
| A Bibliothèques de groupe  | - | >     | Demain                                 | Dion               |   |
| ✓ Thémathèque              |   | >     | Earthforce: manuel de l'éco-guerrier   | Watson et Ferney   | 1 |
| Article revue Bibliothèq   |   | >     | Ils changent le monde !: 1 001 initiat | Hopkins et De S    |   |
| > 🛅 Ateliers               |   | >     | Kaizen Numéro spécial Oasis. Un no     | Colibris           |   |
| 🚞 Bien commun              |   | >     | La part du colibri. Lespèce humaine    | Rabhi              | _ |
| > 🥅 Chine                  |   | > 🗐   | Le climat: la Terre et les hommes      | Poitou et al.      |   |
| 🛅 COP 21                   | _ | > 🗖   | Le défi climatique: objectif : 2°C !   | Jouzel et Debroise | ŝ |
| Préfixe :                  |   | . 🚍   | Page V                                 | 10 12 1 <b>14</b>  |   |
| Suffixe :                  |   |       |                                        |                    |   |

4 Cliquez sur OK.

Votre référence est ajoutée.

# 4.4 Editer une bibliographie à partir des références que vous avez insérées dans le texte

Une fois que vous avez inséré les références dans votre texte, vous allez pouvoir éditer une bibliographie qui ne comprendra que les références citées.

Pour créer cette bibliographie

1 Positionnez votre curseur à l'endroit où vous voulez insérer votre bibliographie,

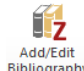

2 Cliquez sur le bouton "Add/Edit Bibliography" : Bibliography

À tout moment, vous avez la possibilité de modifier le style de votre bibliographie.

Pour modifier le style de votre bibliographie dans document

1 Cliquez sur "Document Preferences" : Document Preferences

- 2 Choisissez un nouveau style,
- **3** Cliquez sur OK.

La présentation de vos références est dans le nouveau style que vous avez choisi.

## 4.5 De la cohérence

Quel que soit la manière dont vous citez dans le texte rédigé, toutes les références doivent figurer dans la bibliographie située à la fin de la thèse.

L'essentiel est que la présentation de votre bibliographie finale soit cohérente par rapport à la présentation de vos sources dans le corps de votre thèse.

Ainsi, si vous utilisez un système de notation numérique pour citer vos sources dans le corps de votre texte, les références dans votre bibliographie à la fin de votre thèse seront présentées par ordre d'apparition dans le texte (chaque numéro renvoyant à une référence).

# 5. Partager sa bibliographie

## 5.1 Créer et/ou rejoindre un groupe Zotero

Une Bibliothèque de groupe permet de collecter et enrichir des Collections et de partager ses références avec d'autres personnes.

# Collaborate freely.

Zotero lets you co-write a paper with a colleague, distribute course materials to students, or build a collaborative bibliography. You can share a Zotero library with as many people you like, at no cost.

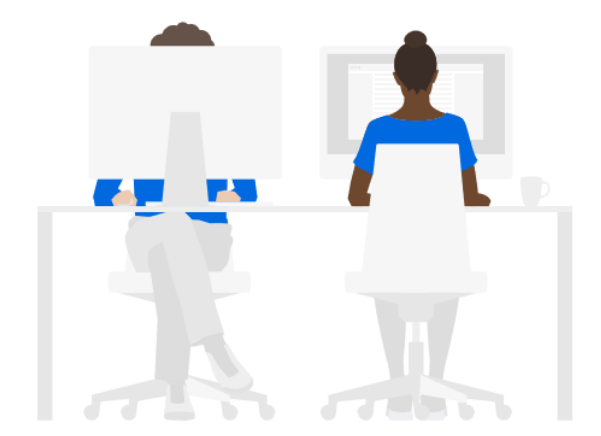

#### **Option n°1**

#### Rejoignez un groupe existant : "Search for Groups"

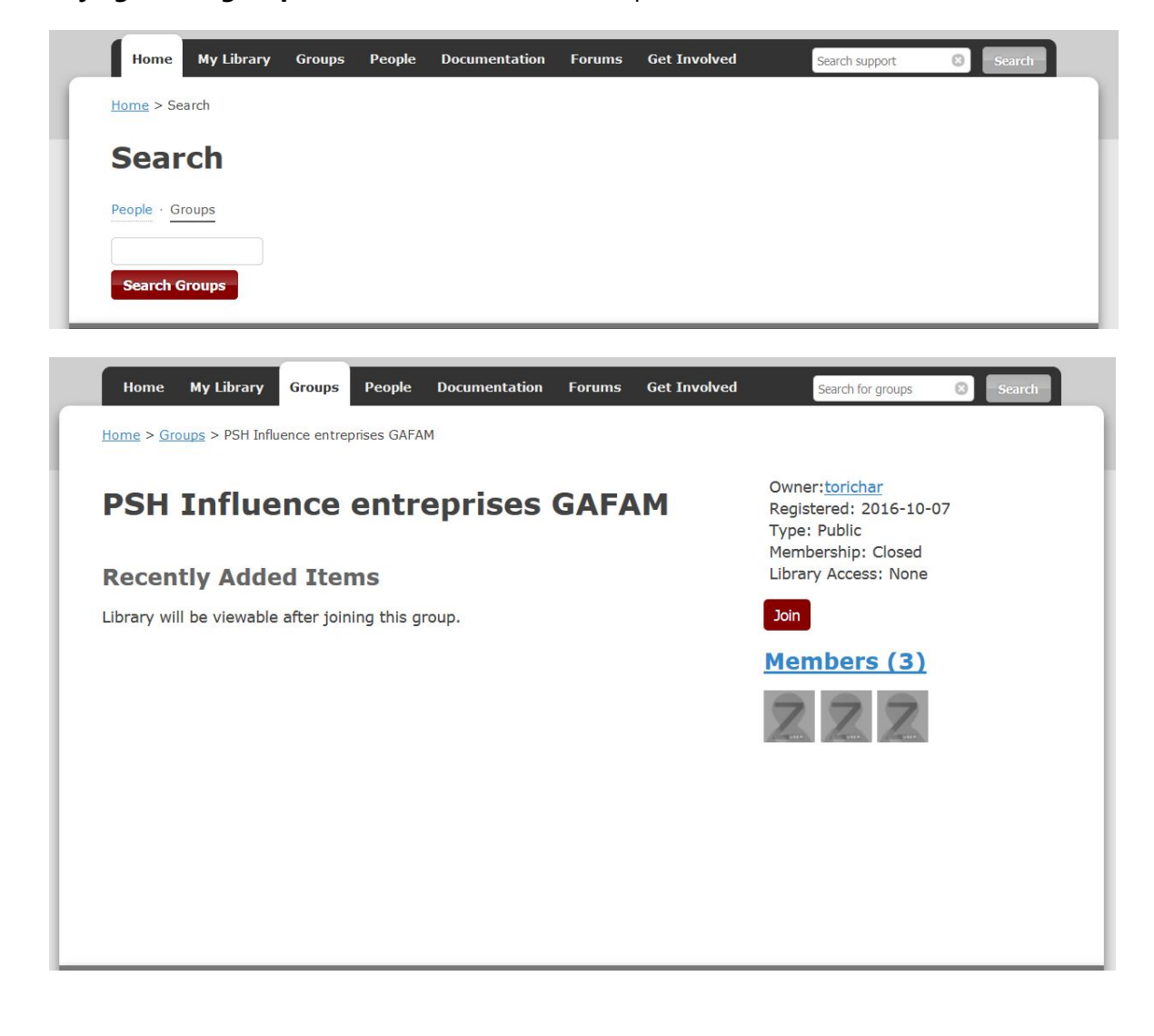

#### **Option n°2**

Créez un groupe : "Create a New Group"

| <b>Create a New Grou</b>                                        | р                                                                        |                                                                      |
|-----------------------------------------------------------------|--------------------------------------------------------------------------|----------------------------------------------------------------------|
| Search for Groups · Create a New Group                          | -                                                                        |                                                                      |
| Group Name                                                      |                                                                          |                                                                      |
| Choose a name for your group                                    |                                                                          |                                                                      |
| Group URL: https://www.zotero.org/groups/<br>Group Type         |                                                                          |                                                                      |
| Public, Open Membership                                         | Public, Closed Membership                                                | Private Membership                                                   |
| Anyone can view your group online and join the group instantly. | Anyone can view your group online, but members must apply or be invited. | Only members can view your group online and must be invited to join. |
| Choose a Public, Open                                           | © Choose Public, Closed Membership                                       | $\odot$ Choose Private Membership                                    |

# 5.2 Ajouter des références dans la Bibliothèque partagée du groupe

Pour ajouter des références dans la Bibliothèque de groupe, positionnez-vous au préalable sur la collection de la bibliothèque de groupe correspondante :

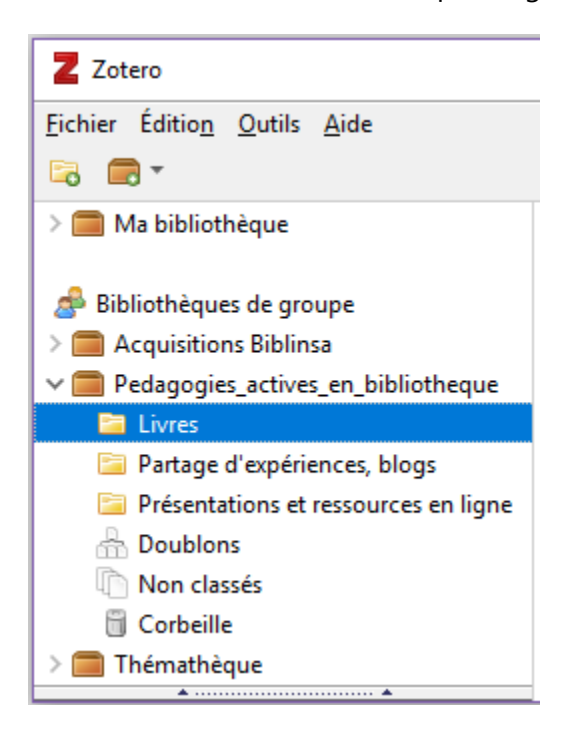

Références bibliographiques ayant aidé à la constitution de l'atelier et de son support :

Atelier Zotero pour les doctorants, par Damien Belvèze Dernière mise à jour Apr 3, 2019. En ligne [Consulté le 21/01/2020] <u>https://guides-formadoct.u-bretagneloire.fr/atelier\_Zotero</u>